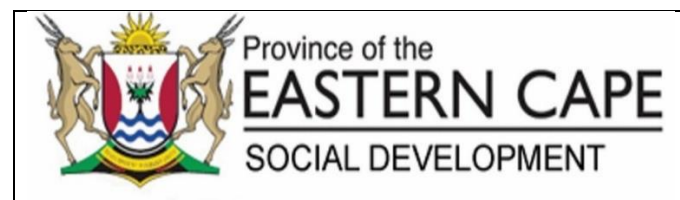

| Approval Date     | 9 May 2022 |
|-------------------|------------|
| Periodical Review | Annually   |
| Commencement Date | 9 May 2022 |
| Review Date       | 9 May 2023 |

## STANDARD OPERATING PROCEDURE: PATCH MANAGEMENT

| TITLE OF SOP             | PATCH MANAGEMENT                                                                                                    |
|--------------------------|----------------------------------------------------------------------------------------------------|
| SOP Number               | CIO-ICT-PM -01                                                                                                    |
| Purpose                  | This document provides the procedure for windows server update services and antivirus updates.                                                                                                    |
| Scope                    | This SOP apply across the Eastern Cape Department of Social Development on areas relating to patch management                                                                                                    |
| Definitions and Acronyms | SCCM - System Centre Configuration Manager<br>AD - Active Directory<br>CPU - Central Processing Unit<br>DP – Distribution Points<br>POPIA - Protection of Personal Information Act<br>OS - Operating System<br>POC - Proof Of concept |
| Performance Indicator    | Number of rendered ICT infrastructure services                                                                                                    |

|    | STEP BY STEP GUIDE                             |                                                                                                    |                         |            |                                                                                                    |                                                       |  |  |
|----|------------------------------------------------|----------------------------------------------------------------------------------------------------|-------------------------|------------|----------------------------------------------------------------------------------------------------|-------------------------------------------------------|--|--|
|    |                                                | PATCH MANAG                                                                                                    | EMENT                   |            |                                                                                                    |                                                       |  |  |
| Nr | Task Name                                      | Task Procedure                                                                                                    | Responsibility          | Time Frame | Supporting Documentation                                                                                                    | Service<br>Standard                                   |  |  |
| 1. | Identify patches<br>to be<br>Downloaded.       | <ul> <li>Classify and synchronize updates that are Critical Updates,<br/>Security Updates, Definition Updates, Service Packs, Updates<br/>and Update Rollups.</li> <li>Ensure that the SCCM Primary Site Server has been<br/>configured to only download the updates that our organization<br/>requires.</li> </ul>                                                                                                    | System<br>Administrator | 2 hours    | <ul> <li>Network</li> <li>Server</li> <li>System Centre<br/>Configuration Manager</li> <li>Identified patches to be<br/>Downloaded</li> </ul>                                                                                                    | Tol ensure that all ne intervals for maximur          |  |  |
| 2. | Configure<br>Windows Server<br>Update Services | <ul> <li>Ensure that System Centre Configuration Manager is used to deploy software updates.</li> <li>Ensure that one Primary Site Server is located at the Head Office.</li> <li>Indicate ten additional servers configured as Distribution Points are located throughout the Province.</li> <li>Ensure that the Primary Site Server at the Head Office is where the updates are tested before they are deployed.</li> <li>All DSD computers/Notebooks and Servers have the System Centre Configuration Manager Client installed.</li> </ul> | System<br>Administrator | 24 hours   | <ul> <li>Network</li> <li>Server</li> <li>System Centre<br/>Configuration Manager</li> <li>Configured Distribution<br/>Point Servers</li> </ul>                                                                                                    | twork devices, are deployed with the co<br>n security |  |  |
| 3. | Perform Patch<br>and distribution<br>Process   | <ul> <li>Ensure that the server at head office has been configured as the SCCM Primary Site Server where Management operations occur.</li> <li>Ensure that Software Updates are downloaded from the Microsoft Update Servers</li> <li>The Software Updates are then only deployed to a group of computers that have been setup for testing the updates.</li> <li>Once the Software Updates have been tested, they are then distributed from the SCCM Primary Site Server to the rest of the Distribution Points.</li> </ul>                   | System<br>Administrator | 48 hours   | <ul> <li>Network</li> <li>Server</li> <li>System Centre<br/>Configuration Manager</li> <li>Confirmation of distributed<br/>Software Update Packages<br/>to Distribution Points.</li> <li>Confirmation of deployed<br/>updates to client computers</li> </ul> | rrect patches within acceptable                       |  |  |

Page 2

|    | STEP BY STEP GUIDE                                        |                                                                                                    |                |            |                                                                                                    |                     |  |  |
|----|-----------------------------------------------------------|----------------------------------------------------------------------------------------------------|----------------|------------|----------------------------------------------------------------------------------------------------|---------------------|--|--|
|    |                                                           | PATCH MANAGE                                                                                                    | MENT           |            |                                                                                                    |                     |  |  |
| Nr | Task Name                                                 | Task Procedure                                                                                                    | Responsibility | Time Frame | Supporting Documentation                                                                                                    | Service<br>Standard |  |  |
|    |                                                           | • The updates are then deployed to the client computers that have been configured to get updates from the Distribution point in their area.                                                                                                    |                |            |                                                                                                    |                     |  |  |
| 4. | Configure Server<br>to Create and<br>Download<br>Updates. | <ul> <li>In Configuration Manager, click the Software Library<br/>Workspace, click All Software Updates.</li> <li>In the results pane, search for the desired updates of a<br/>specific product.</li> <li>Select all the updates, click Create Software Update Group,<br/>type a name for the update group and click create.</li> <li>In the Software Library Workspace, click Software Update<br/>Groups, select the group and click download.</li> <li>On the Download Software Updates Wizard, click Create a<br/>new deployment Package, type in a name, indicate the source<br/>of the package and click next.</li> <li>Click Add and select Distribution Point. Then select the<br/>Distribution Point where the updates will be downloaded to,<br/>click OK and then Next.</li> <li>Select Automatically download content when packages are<br/>assigned to distribution points and click next.</li> <li>Select Download software updates from the Internet and click<br/>Next.</li> <li>Select English as the Update language and click next.</li> <li>Review the Summary, click Next and then Close.</li> </ul> |                |            | <ul> <li>Network</li> <li>Server</li> <li>System Centre<br/>Configuration Manager</li> <li>Configured Server for the<br/>creation and downloading of<br/>updates.</li> </ul> |                     |  |  |

|    | STEP BY STEP GUIDE                                              |                                                                                                    |                         |            |                                                                                                    |                     |  |  |  |
|----|-----------------------------------------------------------------|----------------------------------------------------------------------------------------------------|-------------------------|------------|----------------------------------------------------------------------------------------------------|---------------------|--|--|--|
|    |                                                                 | PATCH MANAG                                                                                                    | EMENT                   |            |                                                                                                    |                     |  |  |  |
| Nr | Task Name                                                       | Task Procedure                                                                                                    | Responsibility          | Time Frame | Supporting Documentation                                                                                                    | Service<br>Standard |  |  |  |
| 5. | Configure Server<br>for Deploying<br>Updates to the<br>Test Lab | <ul> <li>In the Software Library Workspace, click Software Update Groups, select the group and click Deploy.</li> <li>On the Deploy Software Updates Wizard, type in a name for the Deployment.</li> <li>Next to Collection, click Browse, expand the Software Updates folder, select Workstation Updates, select the Test Lab collection, click OK and then Next.</li> <li>On the Deployment settings page select required next to Type of deployment and then click next.</li> <li>On the scheduling page, select the following and click next. Schedule Evaluation : Client Local Time Software Available Time : As soon as possible Installation Deadline : As soon as possible.</li> <li>On the User Experience page, select Display in Software Centre and show all Notifications next to user notifications and then click next.</li> <li>On the Alerts page click Next.</li> <li>On the Summary page click Next.</li> <li>On the Summary page click Next.</li> <li>On the Completion page, click Close.</li> </ul> | System<br>Administrator | 2 hours    | <ul> <li>Network</li> <li>Server</li> <li>System centre configuration<br/>Management</li> <li>Configured Server for<br/>Deploying Updates to the<br/>Test Lab</li> </ul> |                     |  |  |  |

|    | STEP BY STEP GUIDE                                                    |                                                                                                    |                         |            |                                                                                                    |                     |  |  |
|----|-----------------------------------------------------------------------|----------------------------------------------------------------------------------------------------|-------------------------|------------|----------------------------------------------------------------------------------------------------|---------------------|--|--|
|    |                                                                       | PATCH MANAG                                                                                                    | EMENT                   |            |                                                                                                    |                     |  |  |
| Nr | Task Name                                                             | Task Procedure                                                                                                    | Responsibility          | Time Frame | Supporting Documentation                                                                                                    | Service<br>Standard |  |  |
| 6. | Configure Server<br>for Deploying<br>Updates to All the<br>Computers. | <ul> <li>In the Software Library Workspace, click Software Update Groups, select the group and click Deploy.</li> <li>On the Deploy Software Updates Wizard, type in a name for the Deployment.</li> <li>Next to Collection, click Browse, expand the Software Updates folder, select Workstation Updates, select the Broad Deployment collection, click OK and then Next.</li> <li>On the Deployment settings page select required next to Type of deployment and then click next.</li> <li>On the scheduling page, select the following and click next. Schedule Evaluation : Client Local Time Software Available Time : As soon as possible Installation Deadline : Select Specific time of 7 Days from date of deployment.</li> <li>On the User Experience page, select Display in Software Centre and only show notifications for computer restarts next to user notifications, then click next.</li> <li>On the Alerts page, click Next.</li> <li>On the Summary page click Next.</li> <li>On the Completion page, click Close.</li> </ul> | System<br>Administrator | 2 hours    | <ul> <li>Network</li> <li>Server</li> <li>System Centre<br/>Configuration Manager</li> <li>Configured<br/>Server for Deploying<br/>updates to all computers.</li> </ul> |                     |  |  |
| 7. | Configuration<br>Manager Client<br>Manual<br>Installation.            | Run the ccmsetup.exe to install the Configuration Manager Client Software.                                                                                                    | ICT Technician          | 1 hour     | <ul> <li>Network</li> <li>Server</li> <li>System Centre<br/>Configuration Manager</li> <li>Configured Client computer</li> </ul>                                        |                     |  |  |

|     | STEP BY STEP GUIDE                                                                                |                                                                                                    |                         |            |                                                                                                    |                     |  |
|-----|---------------------------------------------------------------------------------------------------|----------------------------------------------------------------------------------------------------|-------------------------|------------|----------------------------------------------------------------------------------------------------|---------------------|--|
|     |                                                                                                   | PATCH MANAG                                                                                                    | EMENT                   |            |                                                                                                    |                     |  |
| Nr  | Task Name                                                                                         | Task Procedure                                                                                                    | Responsibility          | Time Frame | Supporting Documentation                                                                                                    | Service<br>Standard |  |
| 8.  | Deploy the<br>Configuration<br>Manager Client<br>Software by<br>Using Client<br>Push Installation | <ul> <li>On the Navigation Pane of Configuration Manager, click<br/>Assets &amp; Compliance and then click Device Collections.</li> <li>Select All Desktop and Server Clients and then click Install<br/>Client from the Collection drop down menu.<br/>On the Install Configuration Manager Client Wizard, click Next<br/>on all the pages and Close on the Completion page.</li> </ul>                                                                                                    | System<br>Administrator | 1 hour     | <ul> <li>Network</li> <li>Server</li> <li>System Centre<br/>Configuration Manager</li> <li>Deployed Configuration<br/>Manager Client</li> </ul>                       |                     |  |
| 9.  | Schedule server<br>to run updates                                                                 | <ul> <li>The Primary Site Server's synchronization schedule is set to run after the Microsoft regular security update release on the second Tuesday of each month at 8pm.</li> <li>Deployment to the Test Lab is done every Wednesday after the Primary Server's synchronization.</li> <li>Distribution of the updates to the Distribution Points is done when updates are available on the Primary Site Server and are only deployed to computers according to the schedule of seven days after testing is completed.</li> </ul> | System<br>Administrator | 1 hour     | <ul> <li>Network</li> <li>Server</li> <li>System Centre<br/>Configuration Manager</li> <li>Server update<br/>synchronization and<br/>distribution schedule</li> </ul> |                     |  |
| 10. | Test the installed patches                                                                        | <ul> <li>Verify that the updates have been installed.</li> <li>Restart the computer and run the applications to check stability.<br/>Run the computer for 24hrs to check stability.</li> </ul>                                                                                                    | System<br>Administrator | 4 hours    | <ul><li>Network</li><li>Server</li><li>Reliability monitor Report</li></ul>                                                                                           | -                   |  |
| 11. | Monitor Patch<br>updates                                                                          | Monitor the machines that were tested on patches for inconsistency or malfunction.                                                                                                    | System<br>Administrator | 1 hour     | <ul> <li>Network</li> <li>Server</li> <li>System Centre<br/>Configuration Manager</li> <li>Reliability monitor Report<br/>results</li> </ul>                          |                     |  |

|     | STEP BY STEP GUIDE<br>PATCH MANAGEMENT |   |                                                                                                    |                         |            |                                                                                                    |                     |  |
|-----|----------------------------------------|---|----------------------------------------------------------------------------------------------------|-------------------------|------------|----------------------------------------------------------------------------------------------------|---------------------|--|
| Nr  | Task Name                              |   | Task Procedure                                                                                                    | Responsibility          | Time Frame | Supporting Documentation                                                                                                    | Service<br>Standard |  |
| 12. | Report on<br>patches                   | • | Review status of installation and the rate of successful<br>patches against failed install and resubmit the failed<br>installations<br>Compile patch management report on monthly basis and<br>submit to Deputy Director- Network administration | System<br>Administrator | 3 hours    | <ul> <li>Network</li> <li>Server</li> <li>System Centre<br/>Configuration Manager</li> <li>Reliability monitor status<br/>Report</li> </ul> |                     |  |

## **PROCESS RISKS**

| Risk Name                               | Risk Description                                                                                                    | Probability<br>(H/M/L) | Impact<br>(H / M / L) | Control Description                                                                                                    | System /<br>Manual |
|-----------------------------------------|----------------------------------------------------------------------------------------------------|------------------------|-----------------------|----------------------------------------------------------------------------------------------------|--------------------|
| Windows<br>operating system<br>security | Windows operating systems that are not<br>patched with the latest security updates are<br>most vulnerable to exploitation by<br>attackers. | Н                      | Н                     | System administrator must ensure that the Windows<br>operating system is updated with the latest security<br>updates so that exploitation from attackers can be<br>detected and prevented. | Manual             |
| Application<br>Security                 | Applications that are not patched with the latest security updates could result to the applications being vulnerable to attacks            | М                      | L                     | System administrator must ensure that patch management at application level is done to protect applications from attackers                                                                 | Manual             |

## REFERENCES (LEGISLATION, POLICIES, PROCEDURES, LEGISLATION & OTHER DOCUMENTATION (i.e. SOPs))

| Document Name                                                                        | Section Description or Document Description                                                                                                    |
|--------------------------------------------------------------------------------------|----------------------------------------------------------------------------------------------------|
| ISO27000                                                                             | According to ISO 27000, which provides the overview and vocabulary for ISO Information Security Management Systems, a vulnerability is "a weakness of an asset or control that could potentially be exploited by one or more threats." It also defines a threat as any "potential cause of an unwanted incident, which may result in harm to a system or organization." |
| The Promotion of<br>Access to Information<br>Act, 2000 (PAIA) (Act<br>No. 2 of 2000) | The Promotion of Access to Information Act, 2000 (Act No. 2 of 2000) (hereinafter referred to as "PAIA") is the national legislation which was enacted to give effect to the constitutional right of access to information. PAIA gives all South Africans the right to have access to records held by the state, government institutions and private bodies.            |
| Minimum Information<br>Security Standards<br>(MISS 1996)                             | The Minimum Information Security Standards (or MISS) is a standard for the minimum information security measures that any institution must put in place for the protection of sensitive or classified information.                                                                                                    |
| Protection of Personal<br>information (POPIA) Act<br>(No 4 of 2013)                  | Section 19. (1) states that a responsible party must ensure the integrity and confidentiality of personal information in its possession or under its control by taking appropriate, reasonable technical and organisational measures to prevent - a) loss of, damage to or unauthorised destruction of personal information;                                            |
| Information Security<br>Policy 2016                                                  | Implementation Guideline for Corporate Governance of Information and Communication Technology.                                                                                                    |
| Microsoft Update<br>catalogue                                                        | A website from Microsoft that provides a listing of updates that can be distributed over a corporate network.                                                                                                    |

MA

## AUTHORISATIONS

| Designation:                                 | Name:                     | Comments:                                                               | Signature:             | Date:      |
|----------------------------------------------|---------------------------|-------------------------------------------------------------------------|------------------------|------------|
| Recommended By: Director-<br>ICT Engineering | T.M. Vazi                 |                                                                         | đợ.                    | 13/04/2022 |
| Recommended by: Acting CIO                   | M.E.Gazi                  |                                                                         |                        | 25/04/2022 |
| -                                            |                           |                                                                         |                        |            |
| Recommended by: DDG                          | Dr.N.Z.G Yokwana          |                                                                         | 111 - 11               |            |
|                                              |                           |                                                                         | VIEL                   | 06/052022  |
| Approved by: Head of the                     | M. Machemba               |                                                                         | Å                      |            |
| Department                                   |                           |                                                                         | $\blacksquare$         | 09/05/2022 |
| Distribution and Use of SOP                  | All CIO Directors, All CI | O Deputy Directors, All CIO Assistant Directors, All CIO Administration | support staff, All CIO | Personal   |
|                                              | Assistance                |                                                                         |                        |            |

MA